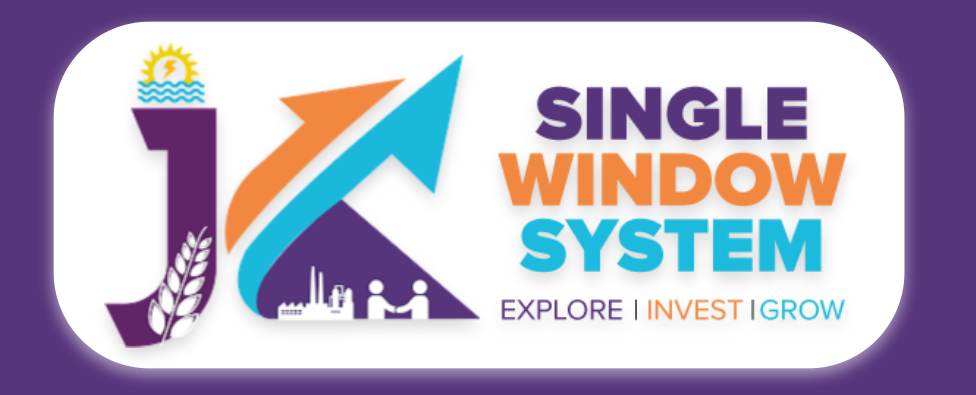

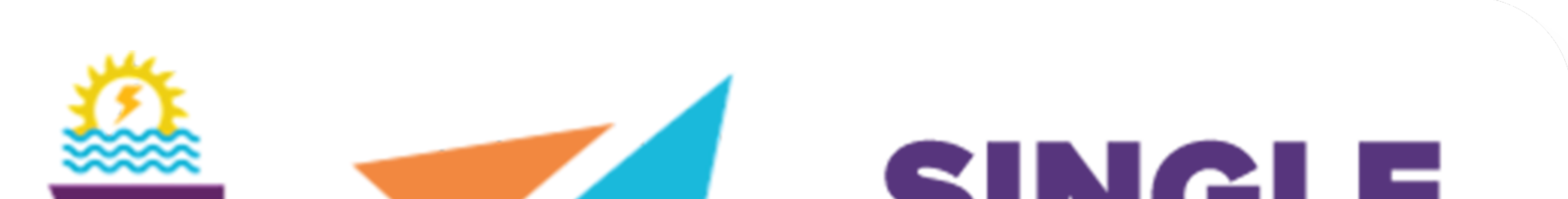

# Single Single System Explore investigrow

## singlewindow.jk.gov.in

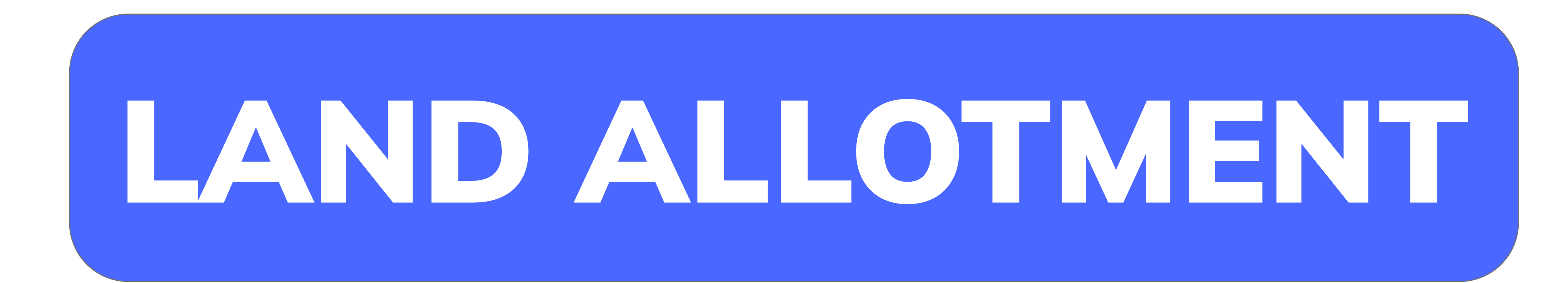

### Single Window System - J & K

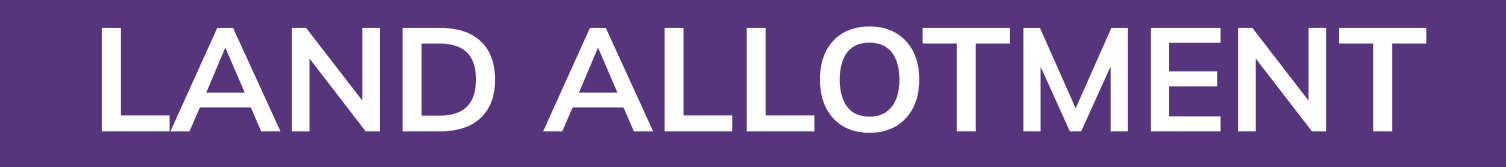

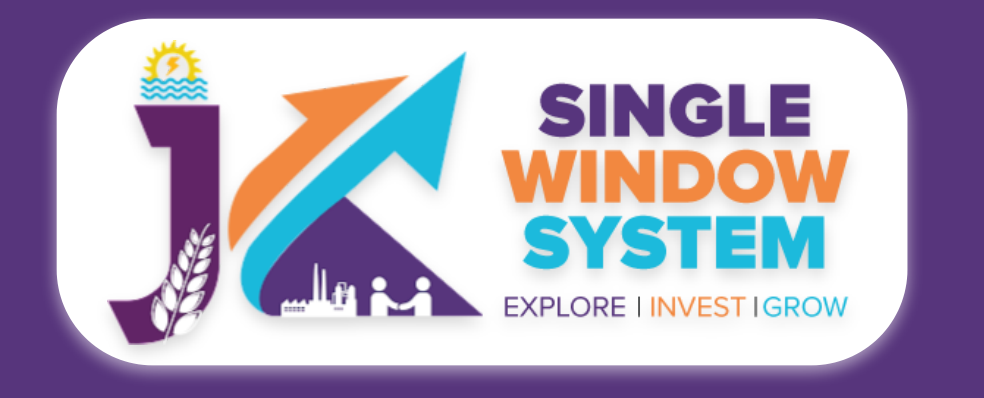

### LAND ALLOTMENT

Jammu and Kashmir Single Window System, an innovative initiative designed to simplify and expedite the process of accessing land allotment services. This user manual aims to provide you, as an investor, with step-by-step guidance to ensure a seamless experience.

To commence your journey as an investor with the Jammu and Kashmir Single Window System for land allotment services, please follow these initial steps:

## Access the Website: Open your web browser and visit the official website: <a href="https://singlewindow.jk.gov.in/">https://singlewindow.jk.gov.in/</a>

**Log in** using your provided credentials. If you do not have an account yet, you will need to register to avail of our services. For registration assistance, please refer to our registration guide or contact our support team.

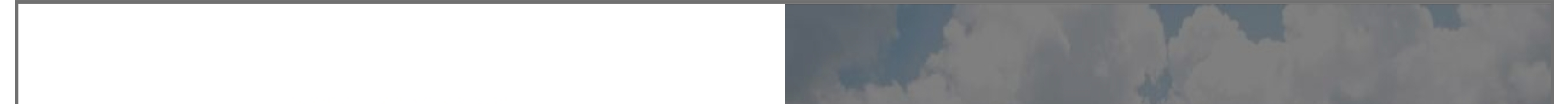

#### WELCOME TO

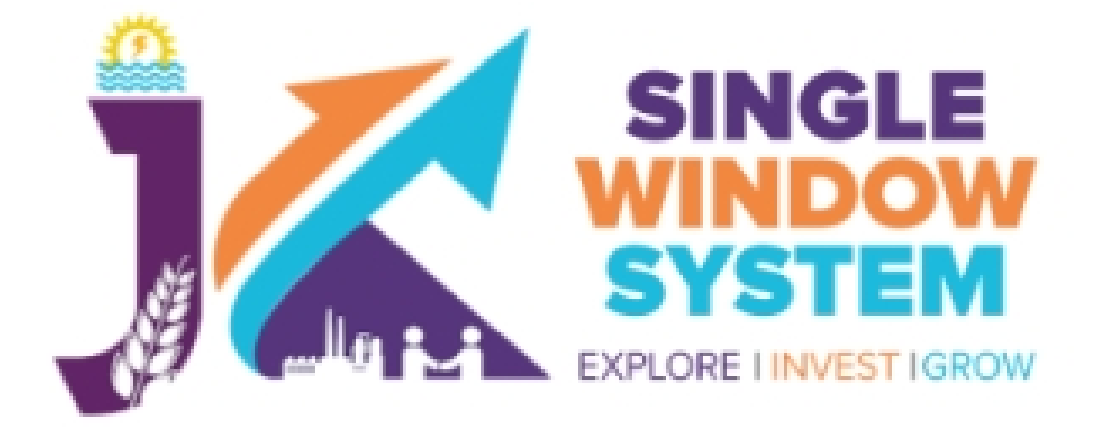

|--|

Password

Forgot Password?

 $\odot$ 

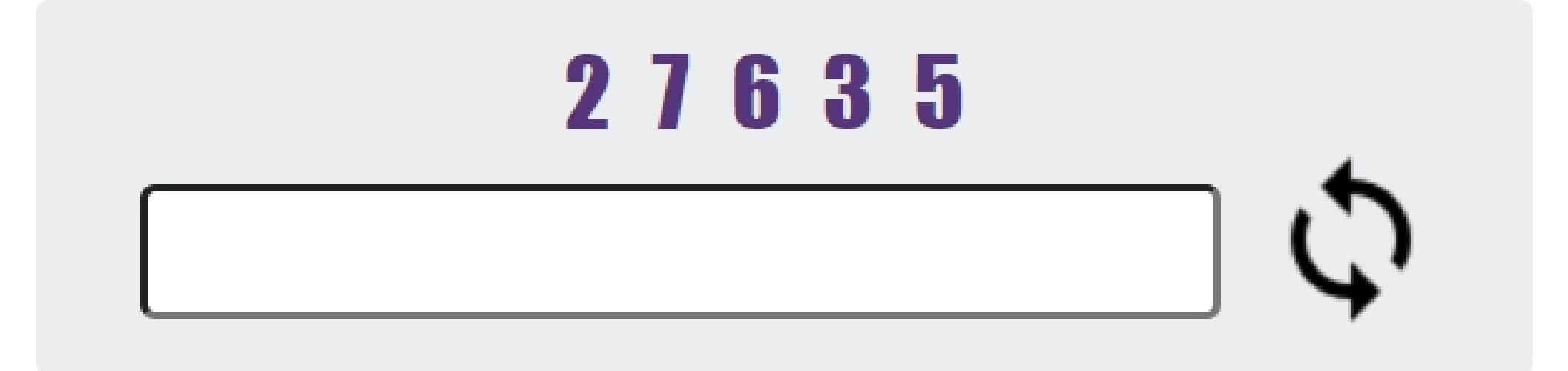

**SIGN IN** 

#### Don't have an account? SIGN UP NOW

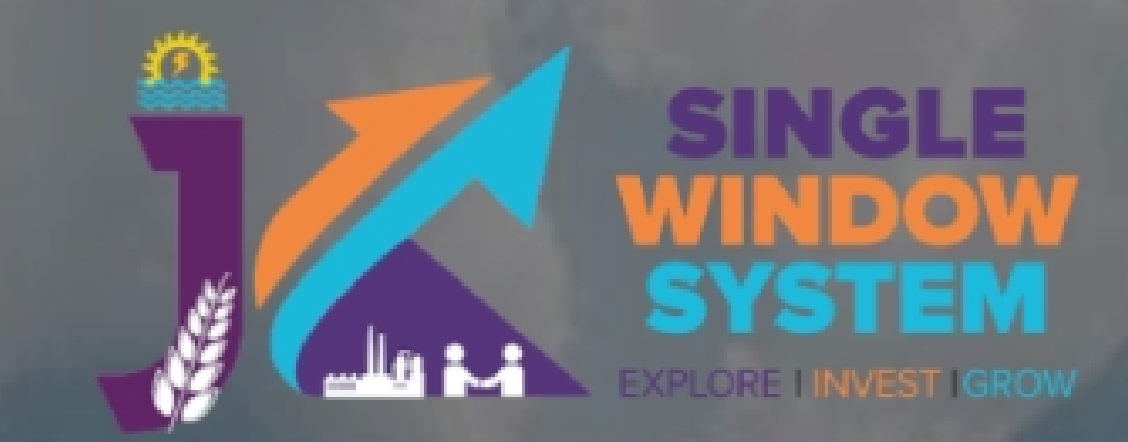

### SINGLE WINDOW SYSTEM

The Single Window System (JK-SWS) is a digital platform for guidance of investors to identify and to apply for approvals as per their business requirements. It serves as a single point of contact for investors. The portal serves as a source of information for investors on government policies, incentive programmes, and infrastructure availability. It provides investors with documents to assist them in understanding the application process for potential investment projects. The platform would also make it easier for several stakeholder departments to process and approve investment applications online.

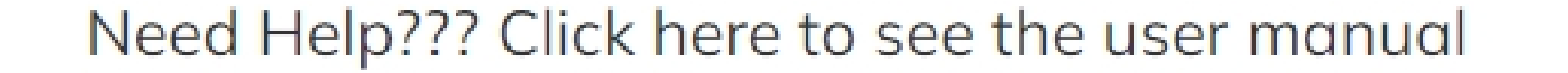

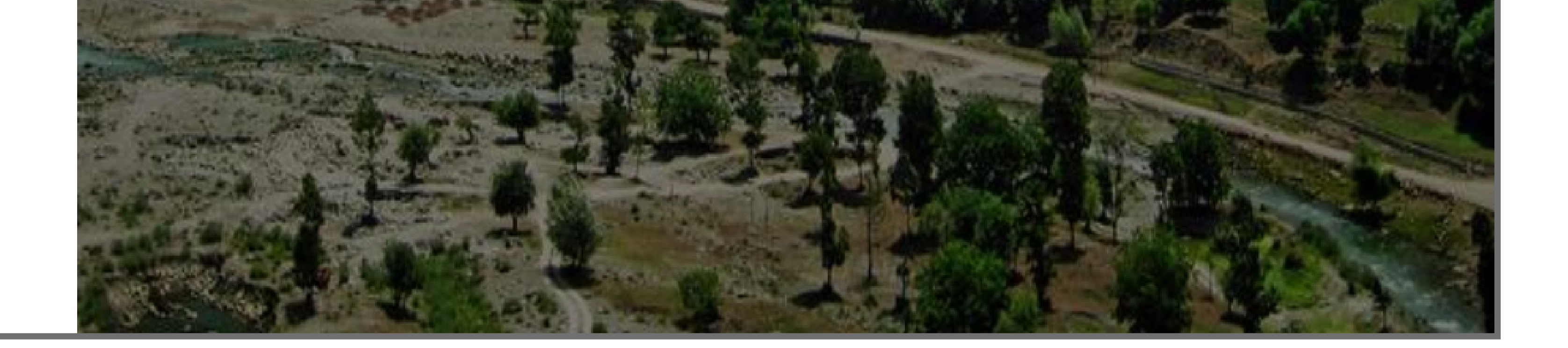

#### User Manual

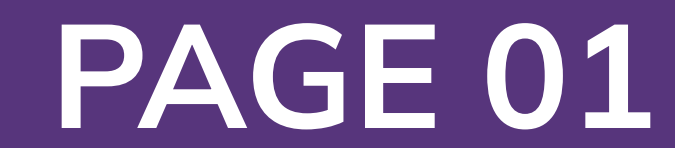

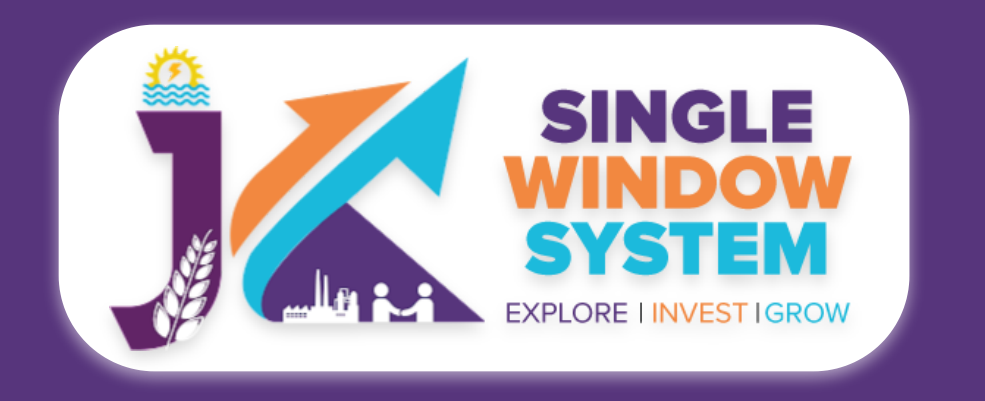

#### LAND ALLOTMENT

### After login, following screen will appear:

From the left side drop-down menu, select Land Allotment under service list. Now click on the New Application + button as shown in the following screenshot.

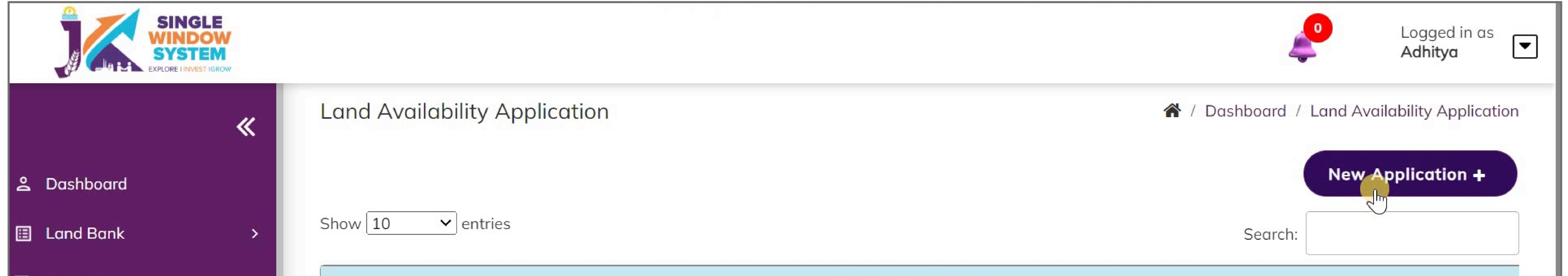

| My Project               | Existing Applications |                  |                |                     |            |                       |          |  |
|--------------------------|-----------------------|------------------|----------------|---------------------|------------|-----------------------|----------|--|
| My Documents             | Tracking Id ↑↓        | Application Date | Name of Unit 🌐 | Primary Estate Name | Due Date î | Status                | Action 1 |  |
| Service List ~           | IN-243416             | 18-11-2022       | Adhitya        | I/E Mendhar, Salwah | 30-11-2022 | Submitted             | :        |  |
| Commercial Services      | IN-614690             | 06-02-2023       | Adhitya        | I/E Dandi Bhaderwah | 17-02-2023 | Submitted             | :        |  |
| Citizen Centric Services | IN029-1976744         | 31-08-2023       | Adhitya        | I/E Dandi Bhaderwah | 12-09-2023 | File Number Generated | :        |  |
| Land Allotment           | 10000 1076747         | 01.00.0000       | L Lall Dright  | Teet                | 10.00.0000 | Qubasittad            | •        |  |
| III Society              | INU29-1976747         | 31-08-2023       | Hall Bright    | Test                | 12-09-2023 | Submitted             | •        |  |
| Partnership              | IN029-1976748         | 01-09-2023       | Lee Stanley    | I/E Kahara, Gugara  | 13-09-2023 | Resubmitted           | :        |  |
| 2                        |                       |                  |                |                     |            |                       |          |  |

After clicking on the New Application+ button, instruction page about the 'Land' Allotment Application' will appear. Read all the Instructions carefully and then click on the continue button to proceed. The screenshot of the instructions is shown as follow:

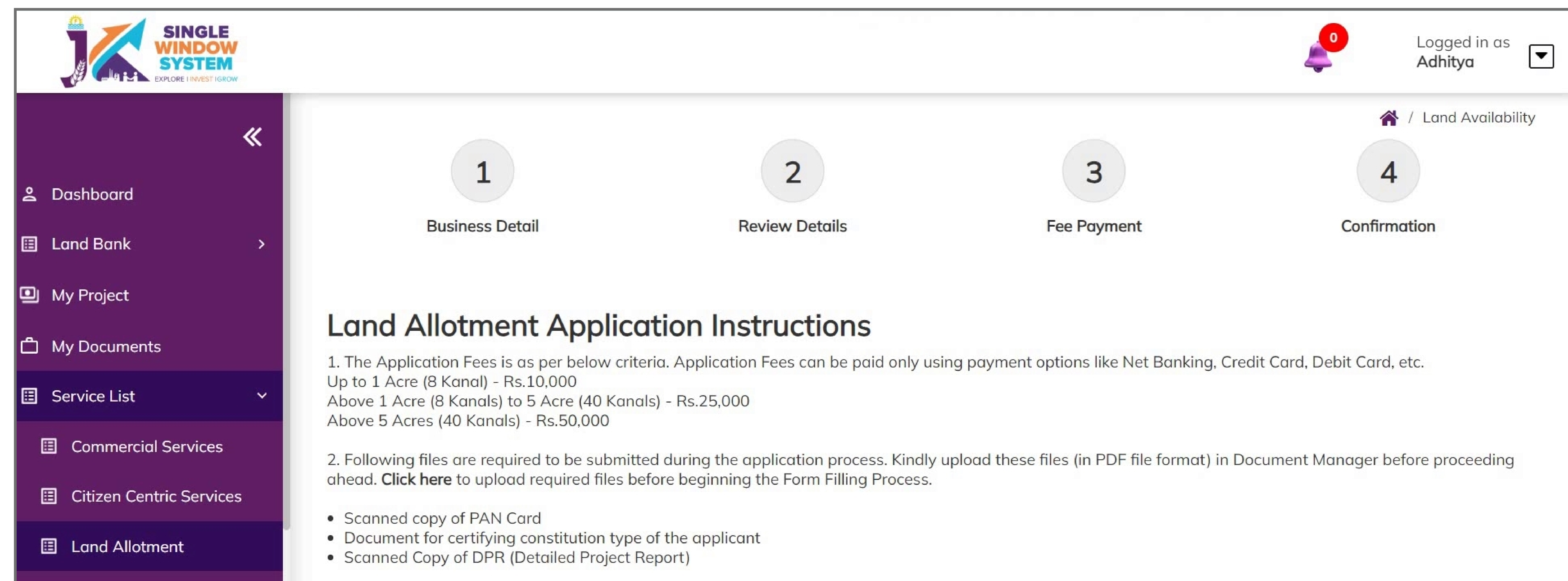

| Society     | Continue |
|-------------|----------|
| Partnership |          |
|             |          |

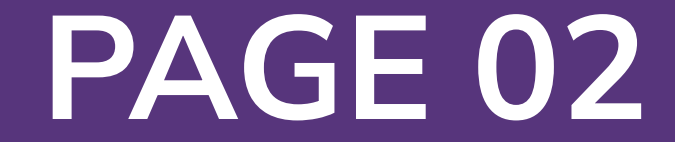

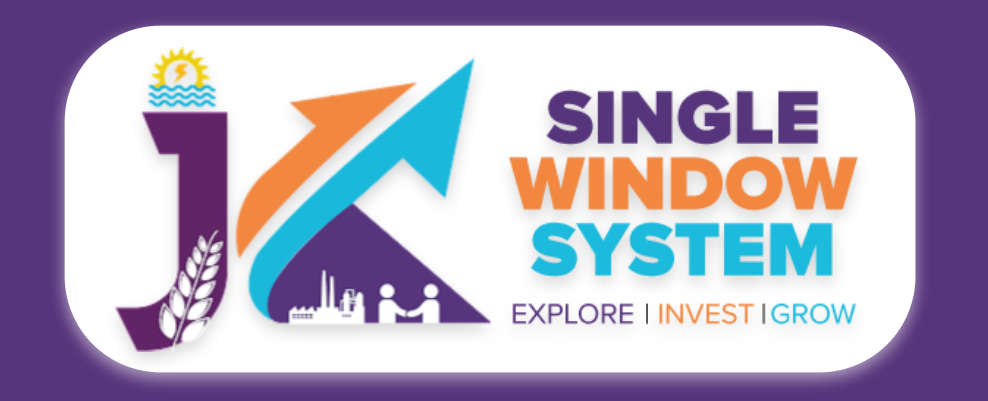

#### LAND ALLOTMENT

#### After clicking on the **continue** button, the following form will appear:

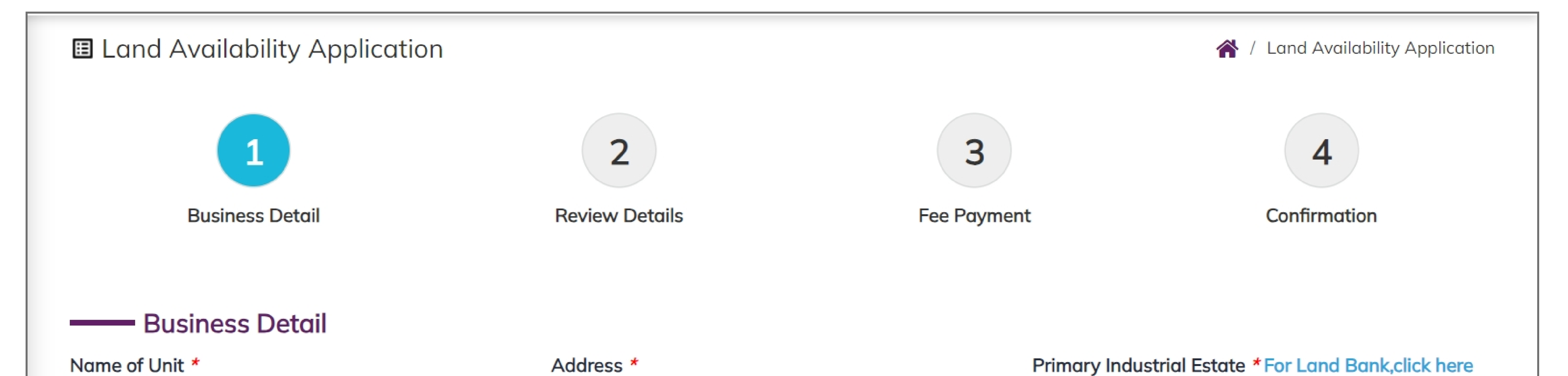

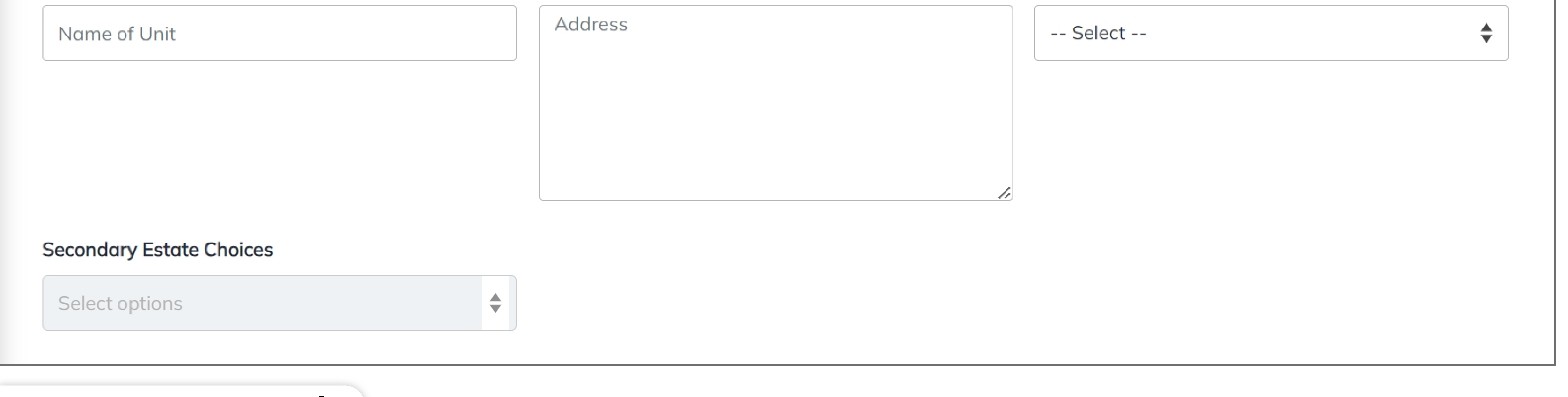

#### - Business Detail -

Name of Unit: Please enter the name of your business or industrial unit.

Address: Provide the complete postal address of your business location, including street address,

city, state, and postal code.

Primary Industrial Estate (Dropdown): Select the primary industrial estate from the dropdown

menu where you intend to establish your business. This is a mandatory selection.

Secondary Estate Choices (Dropdown): If applicable, choose any secondary industrial estate

locations from the dropdown menu. This is optional and can be left blank if not applicable.

| Personal Detail Contact Number * |                | Mobile Number *     |                     | Email Id *   |                |          | - Personal Detail -                     |  |
|----------------------------------|----------------|---------------------|---------------------|--------------|----------------|----------|-----------------------------------------|--|
| Contact Number Mobile Number     |                |                     | Email Id            | Email Id     |                |          |                                         |  |
| Pan Number *                     |                |                     | Document *          |              |                |          | Contact Number: Please provide          |  |
| Pan Number                       |                |                     | Select              |              |                | \$       | vour nrimary contact number for         |  |
| Category of Enterprise *         |                |                     | Constitution Type * |              |                |          | your prindry contact number for         |  |
| Select                           |                | \$                  | Select              |              |                | \$       | communication                           |  |
| Type of Unit *                   |                |                     | NIC 2 Digit Code *  |              |                |          |                                         |  |
| Select                           |                | *                   |                     |              |                | \$       | <b>Mobile Number:</b> Enter your mobile |  |
| NIC 4 Digit Code *               |                |                     | NIC 5 Digit Code *  |              |                |          |                                         |  |
|                                  |                | \$                  |                     |              |                | <b>+</b> | number for important updates and        |  |
| Area of Required Land (in kand   | als) *         |                     | ]                   |              |                |          |                                         |  |
| Area of Required Land            |                |                     |                     |              |                |          | notifications.                          |  |
| Type of Industry *               | •              | Power Requirement * |                     | Power Unit * |                |          | <b>Fmail Id</b> . Provide a valid email |  |
| Select                           | •              | Power Requirement   |                     | Select       |                | •        |                                         |  |
| Proposed Emplo                   | oyment Details |                     |                     |              | Linghille d. * |          | address for correspondence and          |  |
| Management *                     | Skilled        |                     | Semi-Skilled *      |              |                |          |                                         |  |
|                                  |                |                     |                     |              |                |          | official communication.                 |  |
| Approximate Project Cost (Rs)    | *              |                     |                     |              |                |          |                                         |  |
|                                  |                |                     |                     |              |                |          |                                         |  |

#### nd

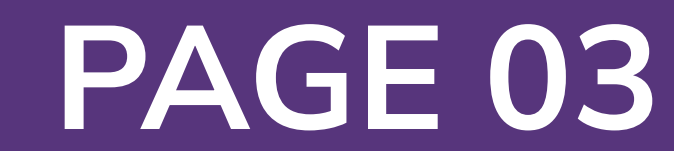

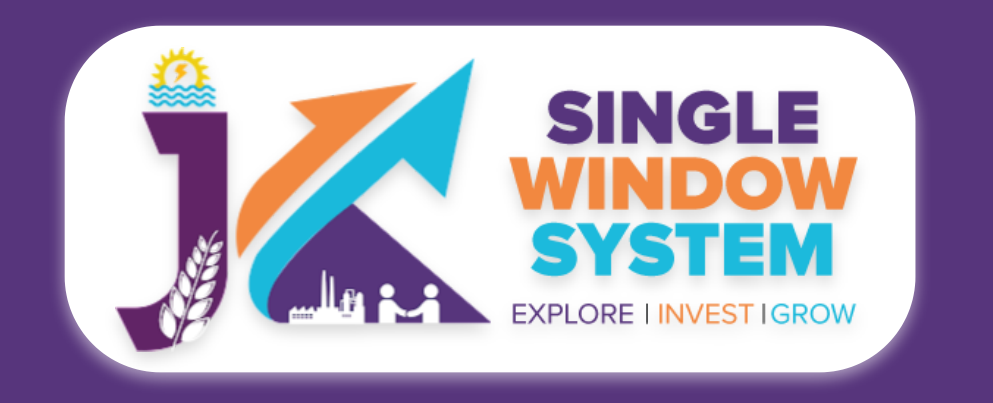

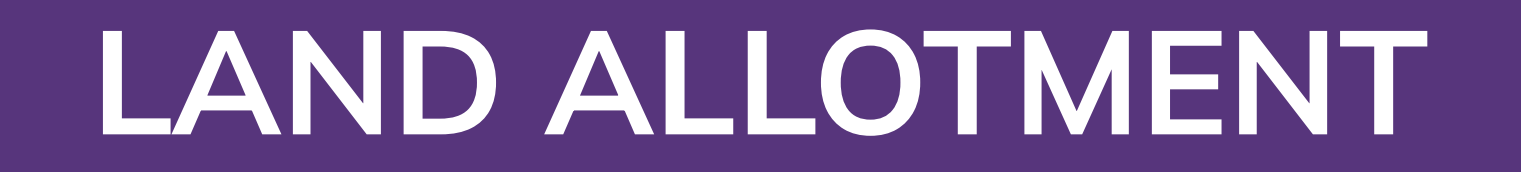

# **Pan Number:** Enter your Permanent Account Number (PAN) for taxation and identification purposes.

**Document:** Select the necessary documents as required for verification and processing.

### **Category of Enterprise:** Select the appropriate category that best describes your enterprise (e.g., Micro, Small, Medium, Large).

**Constitution Type:** Choose the type of business constitution (e.g., Sole Proprietorship, Partnership, LLP, Company, Other) from the dropdown menu.

**Type of Unit:** Select the type of unit based on your business activities (e.g., Manufacturing, Service, Trading).

**NIC 2 Digit Code:** Enter the 2-digit National Industry Classification (NIC) code that corresponds to your business activities.

NIC 4 Digit Code: Provide the 4-digit NIC code relevant to your specific industry.

#### NIC 5 Digit Code: Enter the 5-digit NIC code corresponding to your industry.

**Area of Required Land (in kanals):** Specify the amount of land required for your project in kanals.

**Type of Industry:** Select the pollution category of your industry based on the Pollution Index (e.g., Red, Orange, Green, or White). Explanation- The Ministry of Environment, Forest and Climate Change in consultation with Central Pollution Control Board has reclassified the industries into "Red", "Orange", "Green" and "White" category, as part of policies and objective of government to promote 'Ease of Doing Responsible Business. The Pollution Index PI of any industrial sector is a number from 0 to 100 The Pollution Index PI of any industrial sector is a number from 0 to 100 and the increasing value of PI denotes the increasing degree of pollution load from the industrial sector. Based on the series of brain storming sessions among CPCB, SPCBs and MoEFCC , the following criteria on 'Range of Pollution Index 'for the purpose of

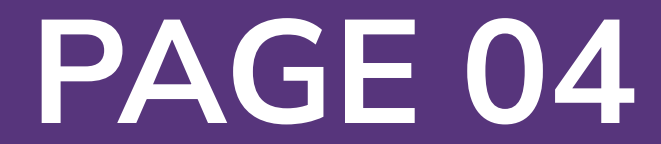

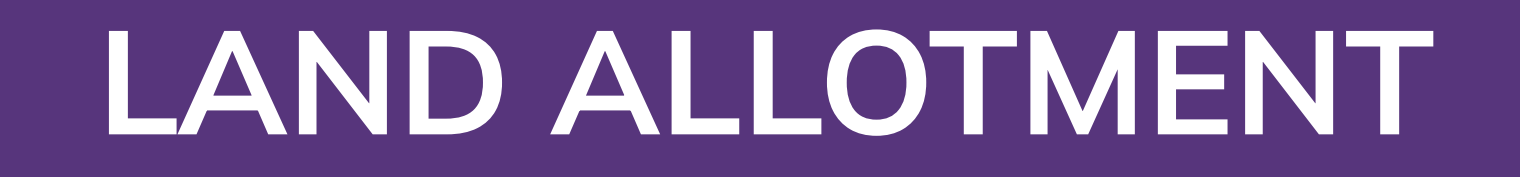

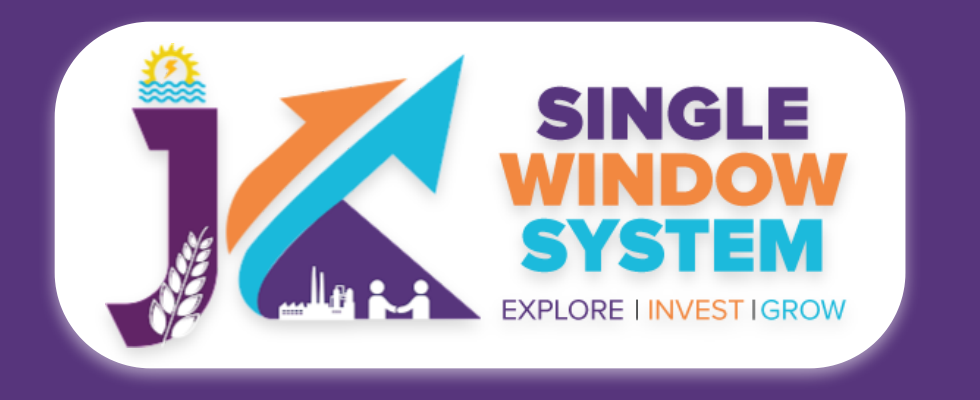

categorization of industrial sectors is finalized. Industrial Sectors having PI score of 60 and above – Red category Industrial Sectors having PI score of 41 to 59 – Industrial Sectors having PI score of 41 to 59 – Orange category Industrial Sectors having PI score of 21 to 40 – Green category Industrial Sectors having PI score incl &upto 20– White category Projects under the new category of "white", which is practically Projects under the new category of "white", which is practically non-polluting, will not require either Environmental Clearance under Environment (Protection) Act, 1986 or Consent under Air (Prevention and Control of Pollution)

**Power Requirement:** Indicate the estimated power requirement for your project.

**Power Unit (Mandatory Field):** Specify the unit of power requirement (e.g., kW, HP).

- Proposed Employment Details -

**Management:** Provide the number of management-level employees expected to be employed.

Skilled: Specify the number of skilled workers you plan to employ.

#### Semi-Skilled: Indicate the number of semi-skilled employees you intend to hire.

**Unskilled:** Mention the number of unskilled workers you plan to employ.

### **Approximate Project Cost (Rs):** Enter the estimated project cost in Indian Rupees (INR).

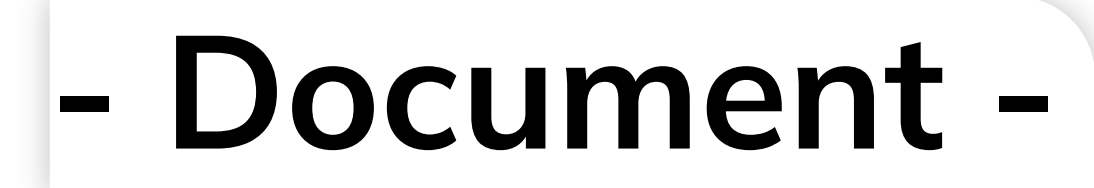

| Document         |
|------------------|
| Upload Documents |
| Upload DPR *     |
| Select           |

Under the document section, upload the required document and also select DPR listed under dropdown

Continue

#### named Upload DPR

After filling all the required fields, click on the **Continue** button to proceed. You can view all the filled details. To change/modify any details click on the Edit button, else click on the Continue button. Now, payment screen will appear and after the successful payment, investor has successfully applied for land allotment.

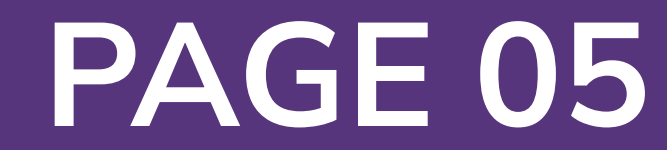